# **Field Supply Hub User Guide**

Client

JnJ Innovative Medicine US

Date October 2024

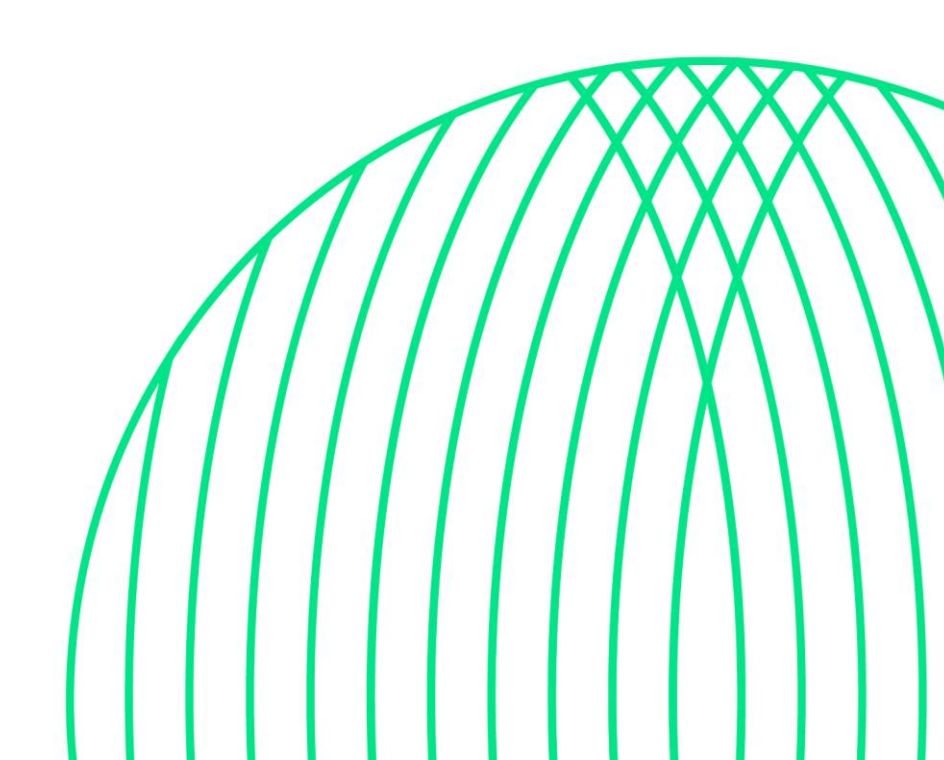

### Contents

| Versions                          | ii |
|-----------------------------------|----|
| Accessing the Field Supply Hub    | 1  |
| Field Users                       | 1  |
| Logging into the Field Supply Hub | 1  |
| Brand and Marketing Users         | 1  |
| Resetting your password           | 2  |
| Logging into the Field Supply Hub | 4  |
| Field Supply Hub Catalog          | 5  |
| Main Catalog Page                 | 5  |
| Item Filters                      | 8  |
| Search for Items                  | 10 |
| Catalog View of Items             | 10 |
| Favorite Items                    | 11 |
| New Items                         | 12 |
| Updated Items                     | 13 |
| Quick Add Items to Cart           | 13 |
| Item Detail Page                  | 14 |
| Approval Rules                    | 15 |
| Personal Address Book             | 17 |
| Placing your Order                | 19 |
| Single Address Shipping           | 19 |
| Review Your Cart                  | 20 |
| Shipping                          | 21 |
| Payment                           | 24 |
| Review and Complete Your Order    | 25 |
| Multiple Address Shipping         |    |
| Review Your Cart                  | 27 |
| Payment                           | 32 |
| Review and Complete Your Order    | 32 |
| View and Copy Previous Orders     | 33 |
| Contact Support                   | 35 |

### Versions

| Version No. | Release Date | Author  | Notes |
|-------------|--------------|---------|-------|
| 4.0         | October 2024 | HHG PMO |       |

### **Accessing the Field Supply Hub**

### **JNJ US/PR Field Users**

### Logging into the Field Supply Hub

 Please go to <u>FieldSupplyHub.com</u> to see the main login page. Select the JNJ US Field Users with SSO button to be logged into the site with your Johnson and Johnson credentials.

| Johnson&Johnson<br>Innovative Medicine |  |
|----------------------------------------|--|
| JNJ US Field Users with SSO            |  |
| OR                                     |  |
| All Other Users                        |  |

Please Note: After you login once via SSO, please continue to use this login method. If you attempt to direct login via the "All Other Users", you will find that your password no longer works.

### **All Other Users**

#### Resetting your password

If this is your first time logging in, you will need to follow the steps below to reset your password.

1. Please go to <u>FieldSupplyHub.com</u> to see the main login page. Select the **All Other Users** button to show the direct login page.

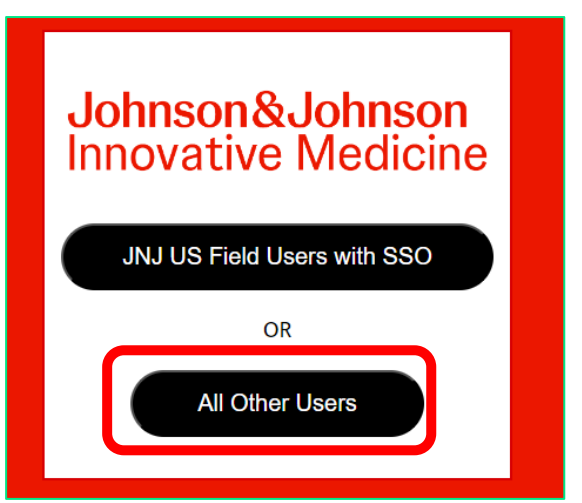

2. After the login page has loaded, please select Forgot your password?

| Password Forgot your password? Go | Username              |    | -> |
|-----------------------------------|-----------------------|----|----|
| Password Forgot your password? Go |                       |    |    |
| Forgot your password? Go          | Password              |    | _  |
| Forgot your password? Go          |                       |    |    |
|                                   | Forgot your password? | Go |    |

# hhglc⁄bal°

2. On the following page, please enter your email address and select Go.

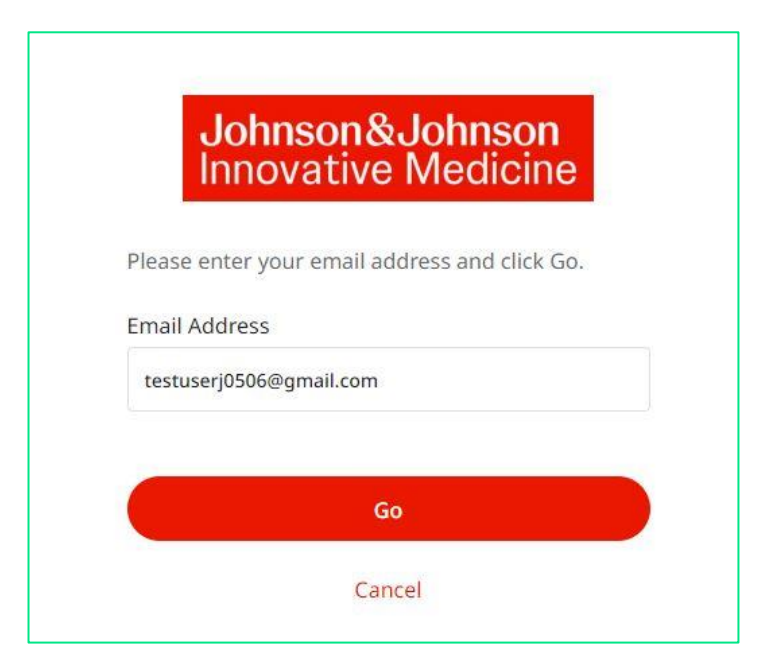

3. Please check your email inbox. You will receive a Password Reset email from

noreply@hhglobal.com (example below). Please select the Reset Password link within the email.

| noreply@hhglobal.com<br>to me ▼                                                                                                    | 1:57 PM (3 minutes ago)                                       | ☆     | ٢ | ۴ | 1 |
|----------------------------------------------------------------------------------------------------|---------------------------------------------------------------|-------|---|---|---|
| Dear Test Two,                                                                                                    |                                                               |       |   |   |   |
| You have requested to reset your password. To finish the process, please click the link to<br>website to set your new password.                                                                                     | pelow and follow the instructions of                          | n the |   |   |   |
| Reset Password                                                                                                    |                                                               |       |   |   |   |
| Please Note: Passwords must be at least 10 characters, including three of the foll-<br>letters, lowercase letters, numbers, and special char<br>If you need further assistance, please refer to the support contact | owing complexity cases: Upper<br>acters.<br>t on the website. | case  |   |   |   |
| Thank you,<br>Customer Support                                                                                                    |                                                               |       |   |   |   |

4. The link should take you to a page where you can select a new password.

Password Criteria: Passwords must be at least 12 characters, including three of the following complexity cases:

- Uppercase letters
- Lowercase letters
- Numbers
- Special characters: }[],.<>:;'"?/\`~!@#\$%^&\*()\_-+=

If your password does not meet JNJ's password criteria, you will receive the error below:

| testuserj0506                                                           | @gmail.com                                                                                                    |
|-------------------------------------------------------------------------|----------------------------------------------------------------------------------------------------|
| Enter New l                                                             | Password                                                                                                    |
| Create Passwo                                                           | ord                                                                                                    |
|                                                                         |                                                                                                    |
| Incorrect Format.<br>include three of th<br>case letters, Numb<br>0+= ) | Password must be as least 10 characters and<br>le four complexity cases: Uppercaser letters, Lower<br>pers, Special Characters ( {{]],.<>;;"?/\ `-!@#\$%^&* |
| Confirm Pass                                                            | word                                                                                                    |
|                                                                         |                                                                                                    |
|                                                                         | Go                                                                                                    |

If your password **does** meet JNJ's password criteria, you can select **Go**. You will then be shown a page with an **Access Site Home Page** button. Please **select that button** to move to the main catalog page.

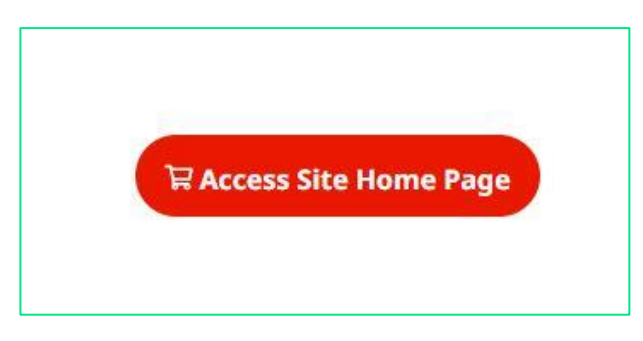

#### Logging into the Field Supply Hub

If you have logged into the Field Supply Hub before and you know your credentials, please follow the steps below.

1. Please go to <u>FieldSupplyHub.com</u> to see the main login page. Select the **All Other Users** button to show the direct login page.

| Johnson&Johnson<br>Innovative Medicine |  |
|----------------------------------------|--|
| JNJ US Field Users with SSO            |  |
| OR                                     |  |
| All Other Users                        |  |
|                                        |  |

2. After the login page has loaded, please enter your email address and password and select Go.

| Username              | ←  |
|-----------------------|----|
|                       |    |
| Password              |    |
|                       |    |
| Forgot your password? | Go |
|                       |    |

### **Field Supply Hub Catalog**

### **Main Catalog Page**

After you log in, you'll be directed to the main catalog page. The items you see on this page are based on your site access credentials.

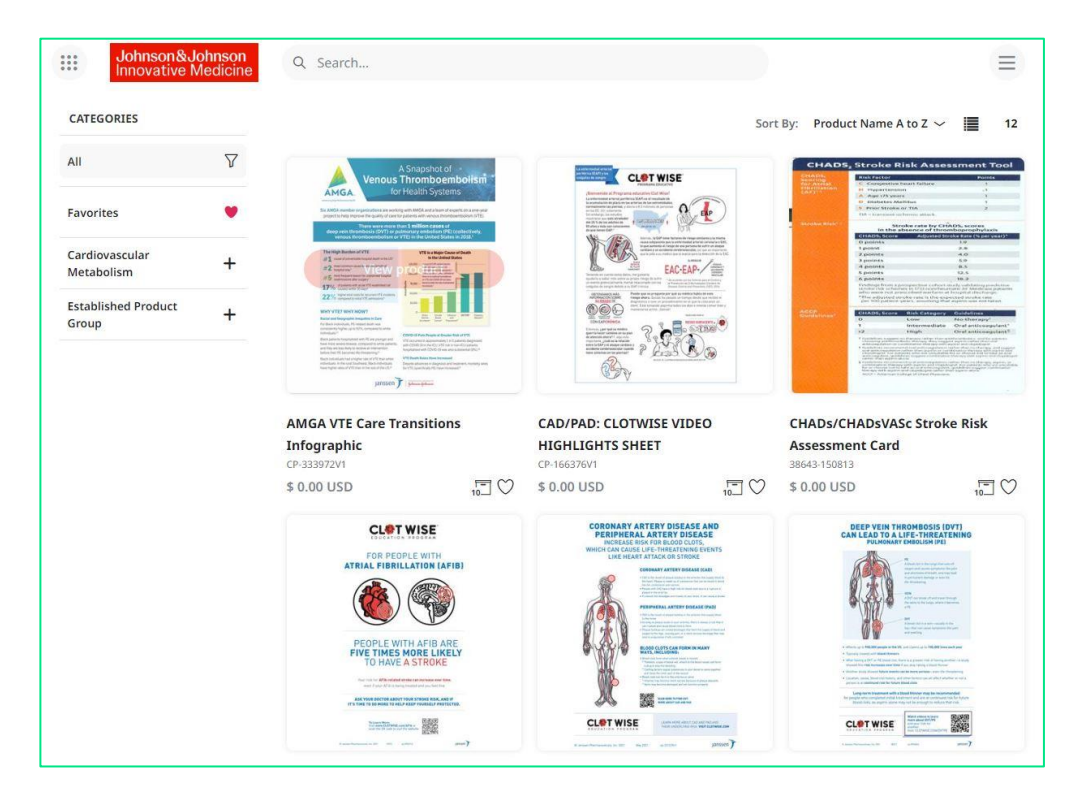

To browse through the list of items, scroll down.

When you are at the bottom of the page, you can use the page turner to go to the next page.

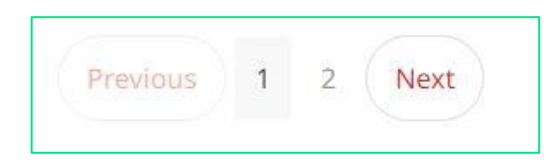

If you would like to browse a shorter/filtered list, select a category on the left-hand side of the screen. The categories you see will depend on your site access credentials.

| CATEGORIES                   |   |
|------------------------------|---|
| AII                          | 7 |
| Favorites                    | • |
| Cardiovascular<br>Metabolism | + |
| Established Product<br>Group | + |

Once you select a category, only the products in that category will be listed in the catalog view. Click the + next to a category name to see its sub-categories. Sub-categories can be used to filter items further.

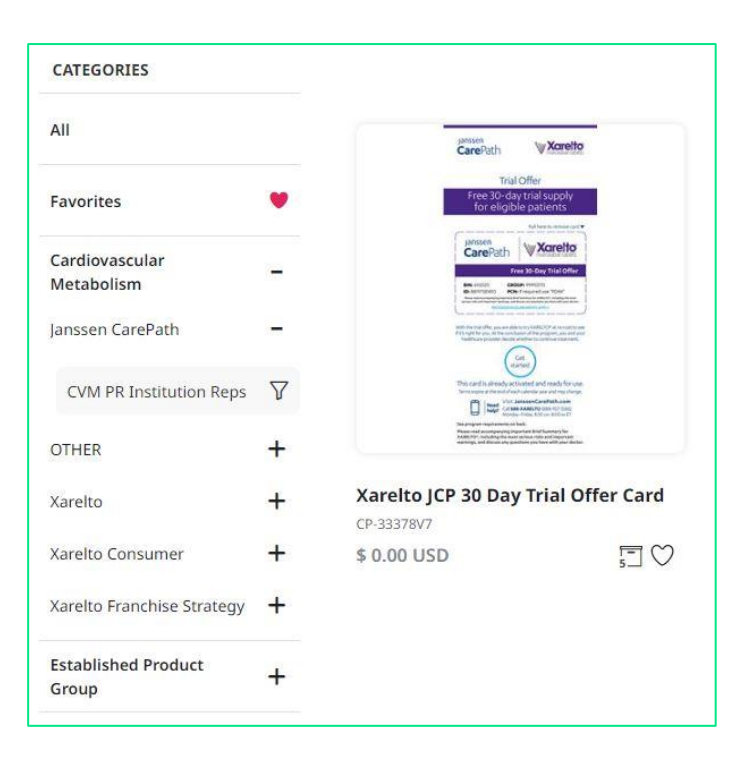

The hierarchy for categories is done in two different ways on the site.

- 1. Most categories belong to Therapeutic Areas and follow this hierarchy pattern:
- Main Category: Therapeutic Area
  - Sub-Category: Brand
    - Sub-Category: User Group

#### **Example of Therapeutic Area Category Hierarchy:**

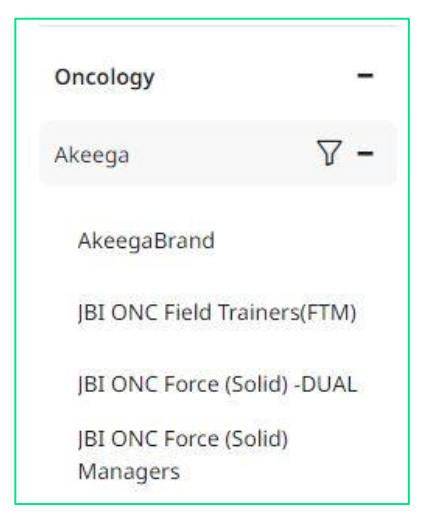

2. A few areas will follow the "Special Area" hierarchy:

- Main Category: Special Area
  - Sub-Category: Therapeutic Area
     Sub-Category: User Group

Example of Special Area:

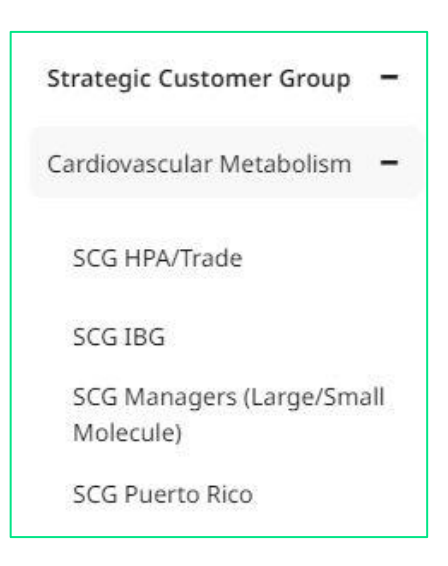

### **Item Filters**

If you click on any category name, a funnel icon will appear.

Click the funnel icon to see two filter options: Item Type and Status.

| ۷                |
|------------------|
| 7 -              |
| +                |
| +                |
| +                |
| +                |
| ( <mark>+</mark> |
| +                |
|                  |

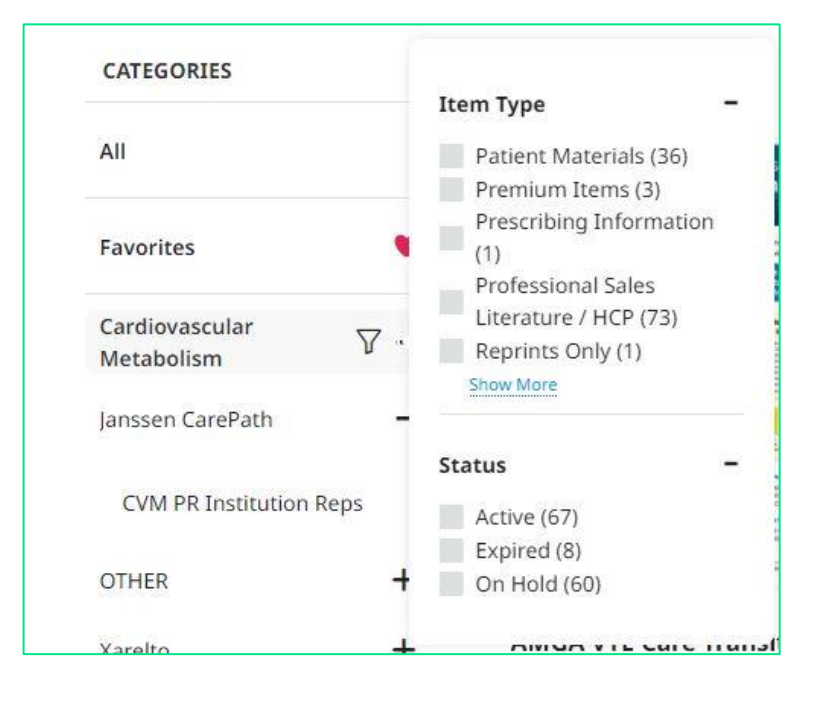

- Item Type: Allows you to filter by kind of item.
- Status:
  - Active: Indicates that the item has not expired.
  - Expired: Indicates that the item is Expired and therefore unorderable.
  - On Hold: Indicates that the item is being updated and is currently unorderable.

### **Search for Items**

If you would like to search for a specific item, enter a keyword into the search bar at the top of the window:

| Q Search | ٩ | Search |  |  |  |  |  |
|----------|---|--------|--|--|--|--|--|
|----------|---|--------|--|--|--|--|--|

The search field will display items based on an item's name or description containing the searched keyword:

| Q <u>xarelto</u> |          |
|------------------|----------|
| xarelto          | <u>^</u> |
| xarelto withme   | r        |
| xarelto voyager  |          |
| xarelto cad      |          |
| xarelto pad      | •        |

### **Catalog View of Items**

As you scroll through the site, the catalog view will display each item's image, CP code, price, and pack size.

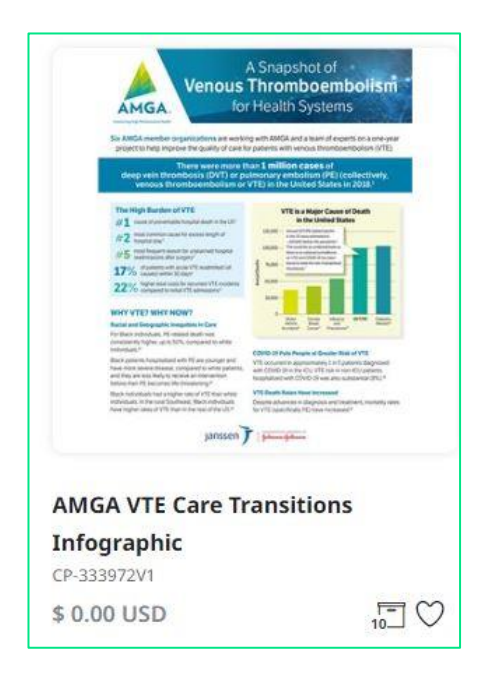

Pack size is represented by the icon below:

| 10_ |  |
|-----|--|
|     |  |

- This icon shows that this items is shipped in packs of 10.
- **Example:** If you order a quantity of 2 of the item above, you would receive 2 packs of 10.
- If an item does not have this icon, the item is sold as one individual item.

### **Favorite Items**

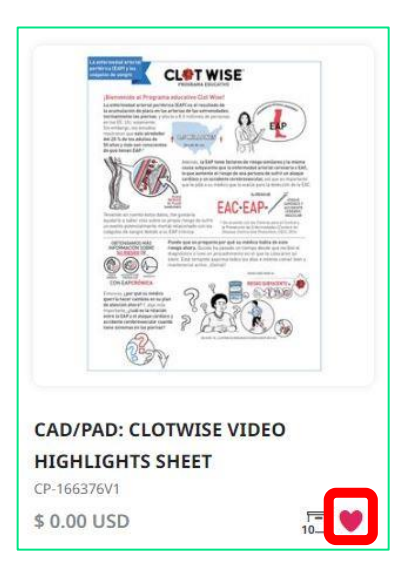

If you will be ordering a certain item frequently, click the item's **heart** icon. The heart icon will fill in, letting you know that you successfully favorited it.

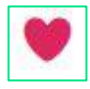

You can see the list of all your favorite items by clicking **Favorites** in the Category menu.

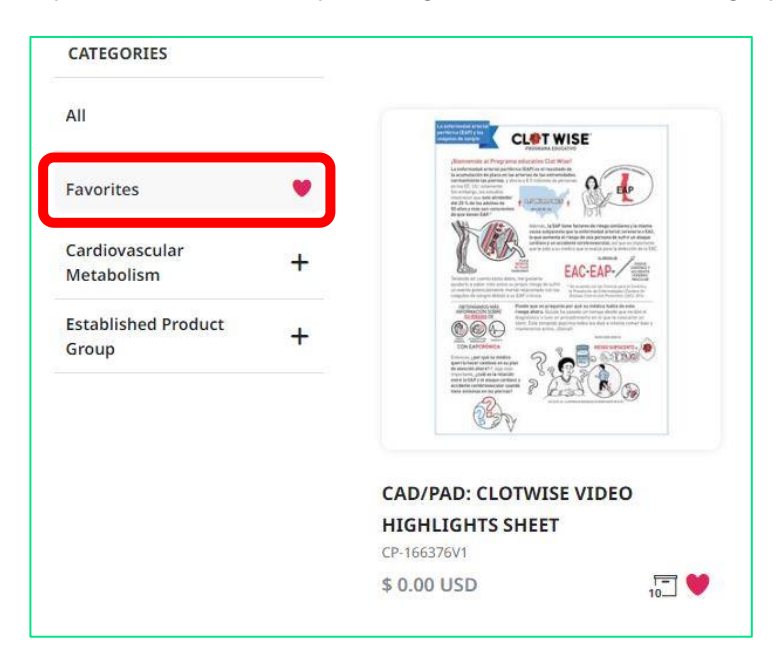

If you want to remove an item from your favorites, click the heart icon again.

### **New Items**

If there are new items available in your catalog, a **New** category will appear below the Favorites category. This will be updated periodically to reflect the newest items available to you. **If there are no new items, this category will not show on the site.** 

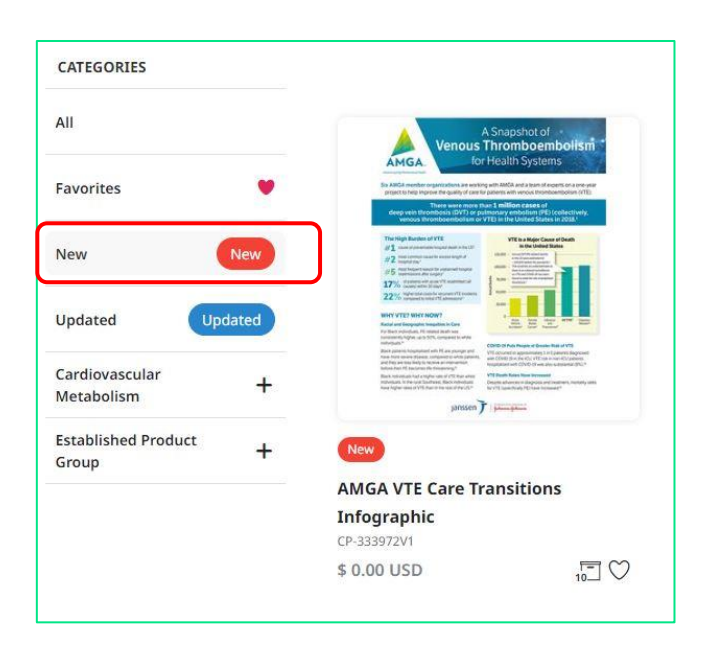

### **Updated Items**

If there are updated items available in your catalog, an **Updated** category will appear below Favorites category. This will be updated periodically to reflect items that have been updated. **If there are no updated items, this category will not show on the site.** 

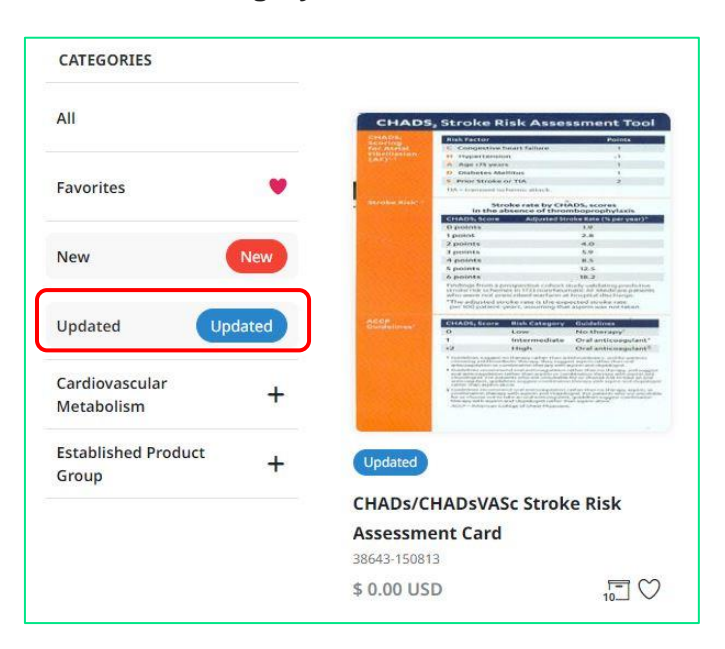

### **Quick Add Items to Cart**

To quickly add an item to your shopping cart, hover over the item's image. Enter your desired quantity and click **Add to Cart.** 

If you need to look at an item more closely, click View Product.

|   | View | product     |
|---|------|-------------|
| 0 |      | Add to cart |

### hhglc⁄bal°

### **Item Detail Page**

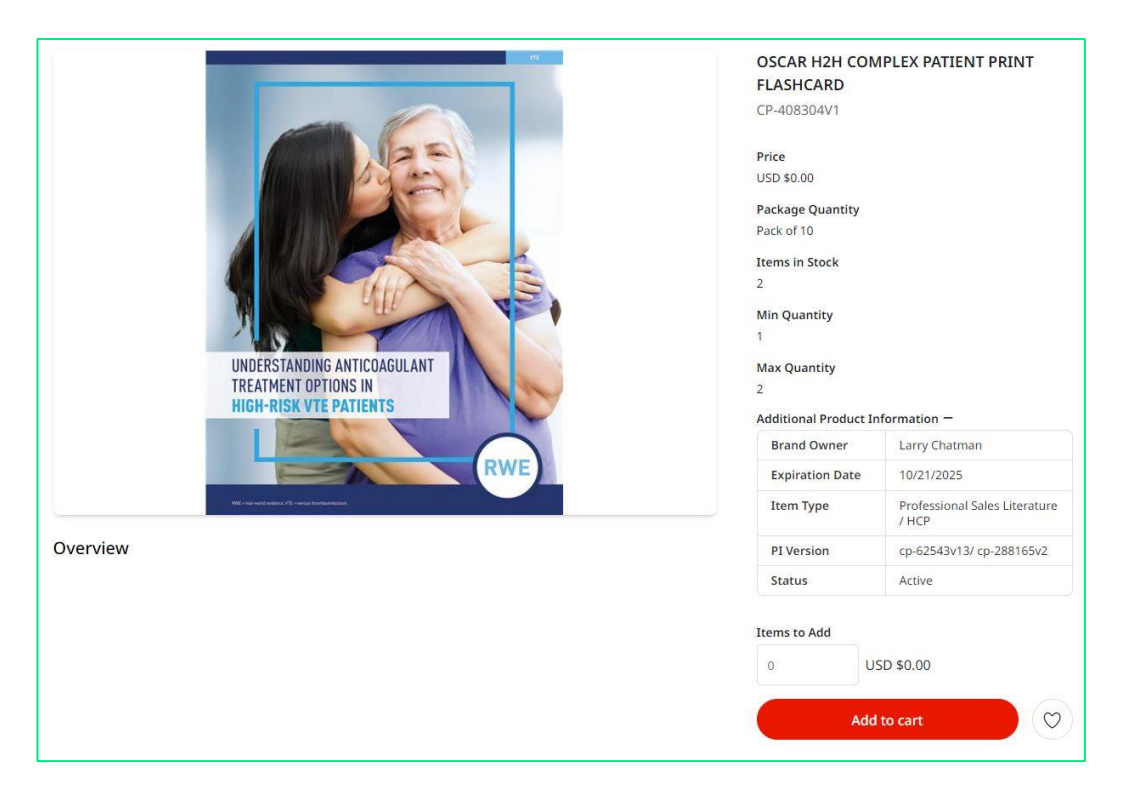

When you click into an item, you will see the following information:

- Item Name
- Item Number/SKU
- Package Quantity: The pack size of this item.
  - **Example:** If you order a quantity of 2 of the item above, you would receive 2 packs of 10.
  - If package quantity is not listed, the item is sold as one individual item, not in a pack of multiple items.
- Items in Stock: Quantity of items available.
  - Print on Demand items will <u>not</u> have "Items in Stock" listed.
- Minimum Quantity: Smallest orderable quantity of this order.
- Maximum Quantity: Largest orderable quantity of this item.
- **Overview:** Item description (if available).

#### Additional Product Information (if available):

- Status:
  - Active: Indicates that the item has not expired.
  - $\circ$  **Expired:** Indicates that the item is Expired and therefore unorderable.
  - $\circ$  **On Hold:** Indicates that the item is being updated and is currently unorderable.
- Expiration Date: Date an item will expire in future/did expire in the past.

# hhglc⁄bal°

- Item Type:
  - **Examples:** Patient Materials, Professional Sales Literature, etc.
- **PI Version**: Provides details of materials contained within the piece (i.e., Perscribing Insert, Consumer Brief Summary etc.).
- Brand Owner: Owner of item, if available.

To add an item to your shopping cart, enter a quantity in the text box under **Items to Add** and click **Add to Cart**.

Once you add one item to your shopping cart, the cart icon will appear at the top right of the page, which can be used to begin the checkout process.

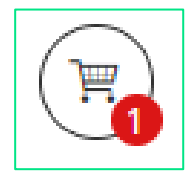

### **Approval Rules**

Some items have specific quantity allocations for users. This is managed by restricting monthly or yearly total order quantities. If you order more than your allotted allocation, your order will route for approval.

Please Note: Your ENTIRE order cannot be fully processed until it has been approved, so this may slow down your order slightly.

If you have a set allocation for item, you will see this reflected below the Additional Product Information on an item's detail page.

| Expiration Date                                                                 | 4/24/2024                              |  |  |
|---------------------------------------------------------------------------------|----------------------------------------|--|--|
| Item Type                                                                       | Professional Sales Literature<br>/ HCP |  |  |
| PI Version                                                                      | cp-60858v12                            |  |  |
| Status Active                                                                   |                                        |  |  |
| lonthly limit withou<br>ser has ordered: 2<br>emaining allocation               | it approval: 2<br>1: 0                 |  |  |
| lonthly limit withou<br>ser has ordered: 2<br>emaining allocation<br>ems to Add | nt approval: 2<br>n: 0                 |  |  |
| lonthly limit withou<br>ser has ordered: 2<br>emaining allocation<br>ems to Add | nt approval: 2<br>n: 0<br>SD \$0.00    |  |  |

You will see three quantities reflected:

- Monthly limit without approval: Full quantity of this item you can order per month.
- User has ordered: Quantity that you have ordered within the last month.
- **Remaining allocation:** Quantity that you can order **WITHOUT** your order needing approval.

When an item is over your allocation is in your cart, you will be reminded that it is routing for approval with the **Pending Approval** verbiage above the item.

| Shopping Cart     |                                                                                           |                   | Enable Multiple | Address Shipping Clear   |
|-------------------|-------------------------------------------------------------------------------------------|-------------------|-----------------|--------------------------|
|                   | Item Description                                                                          | Quantity          | Price           | Subtotal                 |
| $\bigcirc$        | Pending Approval<br>Darzalex RN Roundtable Moderator Guide<br>SKU CP-168729V3<br><i>i</i> | 2                 | USD \$0.00      | USD \$0.00 ×             |
|                   |                                                                                           | Subtotal<br>TOTAL |                 | USD \$0.00<br>USD \$0.00 |
| Continue Shopping |                                                                                           |                   |                 | Next                     |

You can check your allocation quantities by hovering over the *i* icon under the item name.

| Mont<br>You h | hly Limit Without A<br>ave ordered: 2 | Approval: 2<br>drabl | e Moderator Guide |
|---------------|---------------------------------------|----------------------|-------------------|
|               |                                       | 0012313              |                   |
|               | i                                     |                      |                   |

### **Personal Address Book**

You can save frequently used addresses in your personal address book.

To access your personal address book, navigate to the menu in the upper right corner of the screen and select **Address Book**.

| User Profile  |  |
|---------------|--|
| Address Book  |  |
| Order History |  |
| Log Out       |  |

On the Address Book page, you will see every address that is saved to your account.

To add a new address, select **Add Address**. To edit an existing address, select the **Edit** button on the right side of that address.

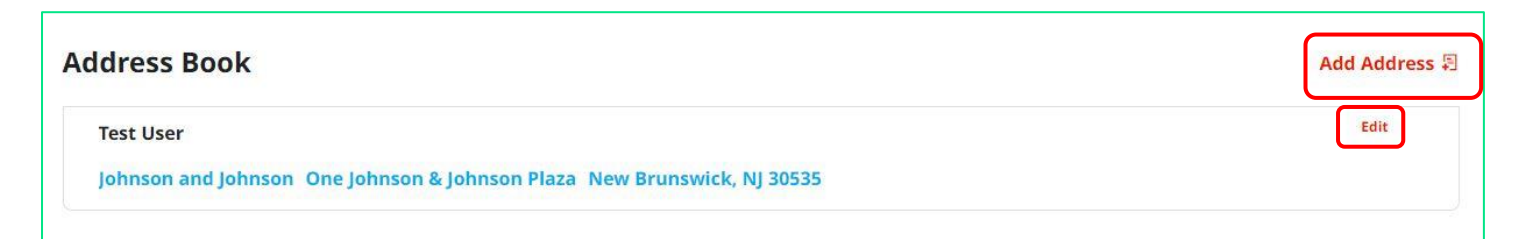

Clicking either of these buttons initiates an address pop-up box. Please edit or fill out a new address in this box and select **Save** when complete.

| berdare shippin |                     |
|-----------------|---------------------|
| Country         | United States       |
| First Name      | Test                |
| Last Name       | User Two            |
| Company         | Johnson and Johnson |
| Phone           | 555-555-5555        |
| Address 1       | 1003 US-202         |

After you save the address, you will see it reflected on the main Address Book page.

| Add Address 🖓 |
|---------------|
| Edit          |
| Edit 🗙        |
|               |
|               |

### **Placing your Order**

### **Single Address Shipping**

When you have added all necessary items to your shopping cart, hover over the cart icon in the upper right corner of the screen. The icon will turn red, and the cart will expand to show you a preview. Select **Checkout** to start the checkout process.

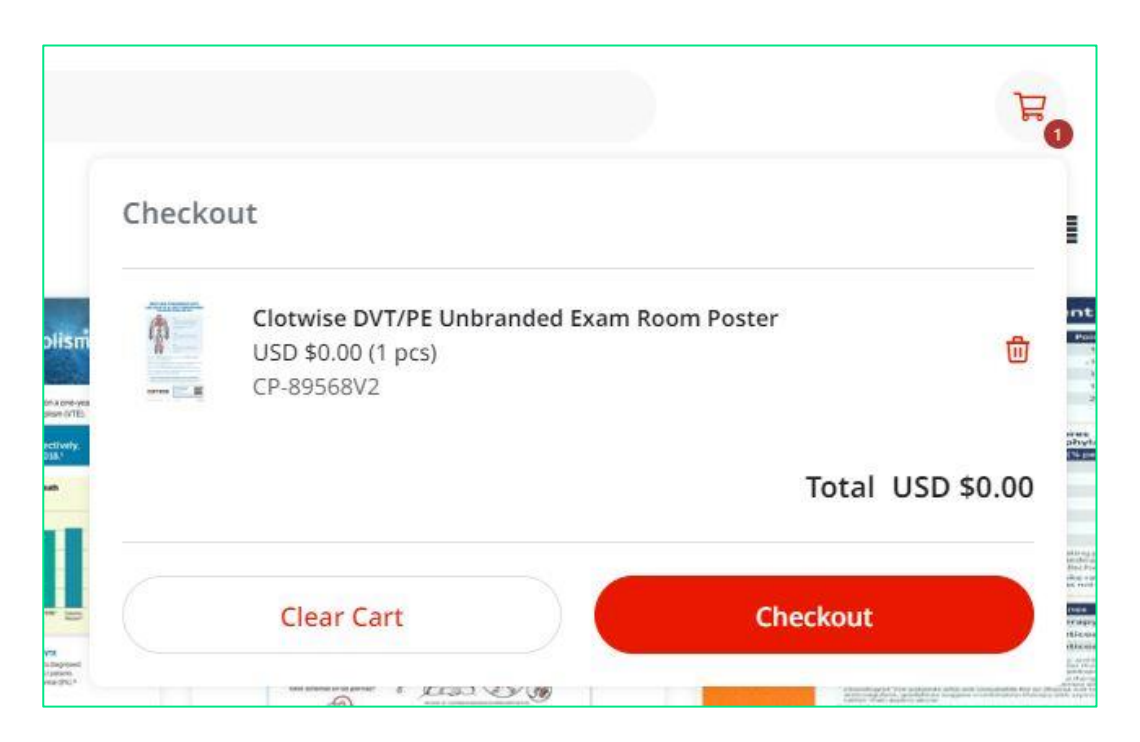

When the Shopping Cart page opens, you will be prompted through four steps:

- Review Items
- Shipping
- Payment
- Checkout

Each of these pages is described below.

### **Review Your Cart**

On the **Items** page, you can take the following actions:

- 1. Remove all items from your shopping cart by clicking Clear.
- 2. Modify item quantities in the Quantity field.
- 3. Remove individual items by clicking the **X** button on the right side of each item's line.
- 4. Continue adding items to your cart before checking out by clicking the **Continue Shopping** button.
- 5. Continue with the checkout process by clicking the **Next** button.

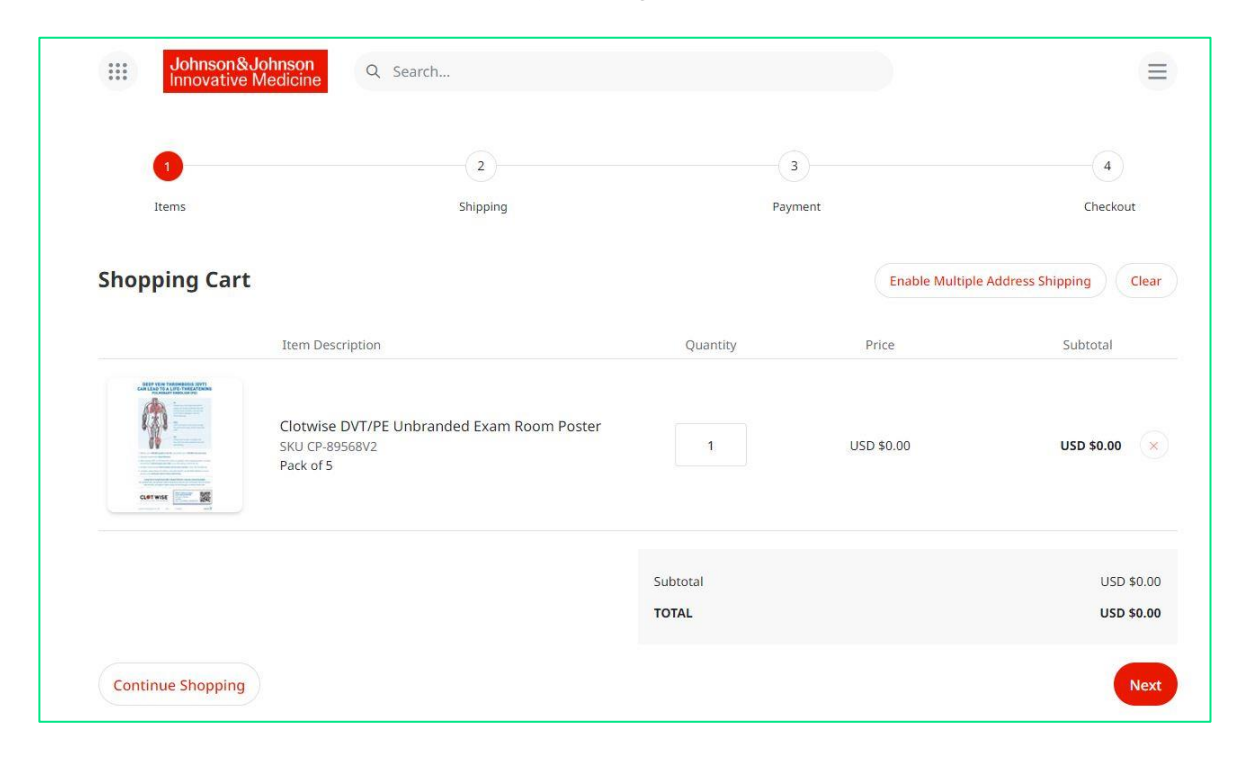

### Shipping

#### Please Note:

- ALL orders ship via Ground by default.
- If materials **MUST** be delivered on a specific date, use the calendar feature located in 'Event Materials Deliver On' to select your need on date. For expediated orders, please forward your order confirmation and expedited need by date to <u>fieldsupplyhub@its.inj.com</u>
- AbbVie and Czarnowski users **do not** have Corporate Address Books or pre-loaded default addresses.

On the **Shipping** page, your default address will automatically populate in the address fields. You can also edit the address fields and enter in an address of your choice.

| Shipping Address            |            |             |            | Open Address Book | Cle |
|-----------------------------|------------|-------------|------------|-------------------|-----|
| Country *                   |            |             |            |                   |     |
| United States               |            |             |            |                   |     |
| First Name *                |            | Last Name * |            |                   |     |
| Test                        |            | User        |            |                   |     |
| Company *                   |            |             |            |                   |     |
| Johnson and Johnson         |            |             |            |                   |     |
| Address 1 *                 |            |             |            |                   |     |
| One Johnson & Johnson Plaza |            |             |            |                   |     |
| Address 2                   |            |             |            |                   |     |
|                             |            |             |            |                   |     |
| City *                      | State *    |             | Zip Code * |                   |     |
| New Brunswick               | New Jersey | ~           | 08933      |                   |     |
| Phone *                     |            |             |            |                   |     |
| 3053516090                  |            |             |            |                   |     |
| RDT Number                  |            |             |            |                   |     |
| 0000001                     |            |             |            |                   |     |
|                             |            |             |            |                   |     |
| Event Materials Deliver On  |            |             |            |                   |     |

If you would like to use a pre-loaded address, you can use the **Corporate Address Book** or your **Personal Address Book** to select your shipping address.

The **Corporate Address Book** contains pre-loaded addresses of colleagues within your organization.

Your **Personal Address Book** is self-managed via the instructions in this section of the guide.

You can search and select an address from the corporate address book as well as add it to their personal address book.

To select an address from the Corporate or Personal Address Book, please follow the directions below:

1. On the Shipping page click the Open Address Book button.

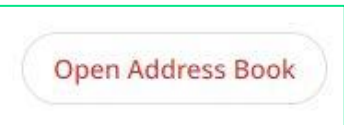

This will open your address books. You can toggle between the Corporate Address Book **AND** your Personal Address Book by clicking on their buttons on the right-hand side of the screen.

#### **Example of Corporate Address Book:**

| sarch by Search                                   | Corporate Address Book Personal Add                                                                       | ress Book                                                                                              |
|---------------------------------------------------|----------------------------------------------------------------------------------------------------|----------------------------------------------------------------------------------------------------|
| inter search criteria<br>Search across all fields | Test User 13<br>Johnson and Johnson 1 Johnson And Johnson<br>Plaza New Brunswick, New Jersey 08933        | Test User 12<br>Johnson and Johnson Route 22 West Building<br>Route 22 West Building, New Jersey 08876 |
| iountry Code                                      | Test User 14<br>Johnson and Johnson 1003 US-202 Raritan,<br>New Jersey 08869                              | Test User 3<br>Johnson and Johnson 425 NJ-18 Piscataway,<br>New Jersey 08854                           |
| Last Name                                         | Test User 2<br>Johnson and Johnson 1003 US-202 Raritan,<br>New Jersey 08869                               | Test User 10<br>Johnson and Johnson 1125 Bear Tavern Rd<br>Titusville, New Jersey 08560                |
| iompany<br>uddress 1                              | Test User 6<br>Johnson and Johnson Route 22 West Building<br>#50 Route 22 West Building, New Jersey 08876 | Test User 11<br>Johnson and Johnson 8 Clarke Dr East Windsor,<br>New Jersey 08512                      |
| iddress 2                                         | Test User 7<br>Johnson and Johnson 1 Johnson And Johnson<br>Plaza New Brunswick, New Jersey 08933         | Test User 1<br>Johnson and Johnson 1 Johnson And Johnson<br>Plaza New Brunswick, New Jersey 08933      |
| ddress 3                                          | Test User 5<br>Johnson and Johnson 8 Clarke Dr #1 East<br>Windsor, New Jersey 08512                       | Test User 4<br>Johnson and Johnson 1125 Bear Tavern Rd<br>Titusville, New Jersey 08560                 |
| ddress 4                                          |                                                                                                    | 1 2 Next                                                                                               |
| ity State/Province Zip Code                       | Go to Pa                                                                                                  | ge Go                                                                                                  |

#### **Example of Personal Address Book:**

| Search by    |           |   | Corporate Address Book Personal Addr                                                            | ess Book                                                              |
|--------------|-----------|---|-------------------------------------------------------------------------------------------------|-----------------------------------------------------------------------|
| Country Code | Last Name | v | Test User<br>Johnson and Johnson One Johnson & Johnson<br>Plaza New Brunswick, NJ 08933 0000001 | Test User Two<br>Johnson and Johnson 1003 US-202 Raritan, NJ<br>08869 |
| Company      |           |   | Ok                                                                                              | Cancel                                                                |

On the right-hand side of the Address Book, you'll see the following icons:

| $\times$     | Cancel: Closes the Address Book.                                                              |
|--------------|-----------------------------------------------------------------------------------------------|
| $\mathbb{C}$ | Refresh: Refreshes the addresses displayed in the Address Book.                               |
|              | Grid: Displays the addresses in a grid format.                                                |
|              | List: Displays the addresses in a list format.                                                |
| ~            | Ok: Selects the highlighted address.                                                          |
| 4            | Copy: Copy to Personal Address Book.                                                          |
| Y            | Filter: Filter results based on key words.                                                    |
| 6            | <b>Results Displayed:</b> Selects the number of results displayed on the page (6, 12, or 24). |

2. To find an address, you can search with any of the fields on the left-hand side of the screen. Once you have filled out your search field, press the red **Search** button:

If you want to clear your search, please delete the information from the search field and select the **Search** button again. This will re-populate the full address book.

| Country Code |           | v |
|--------------|-----------|---|
| First Name   | Last Name |   |
| Company      |           |   |
| Address 1    |           |   |
| Address 2    |           |   |
| Address 3    |           |   |
| Address 4    |           |   |
|              |           |   |

**OR** you can scroll through the address book using the next button beneath the list of addresses:

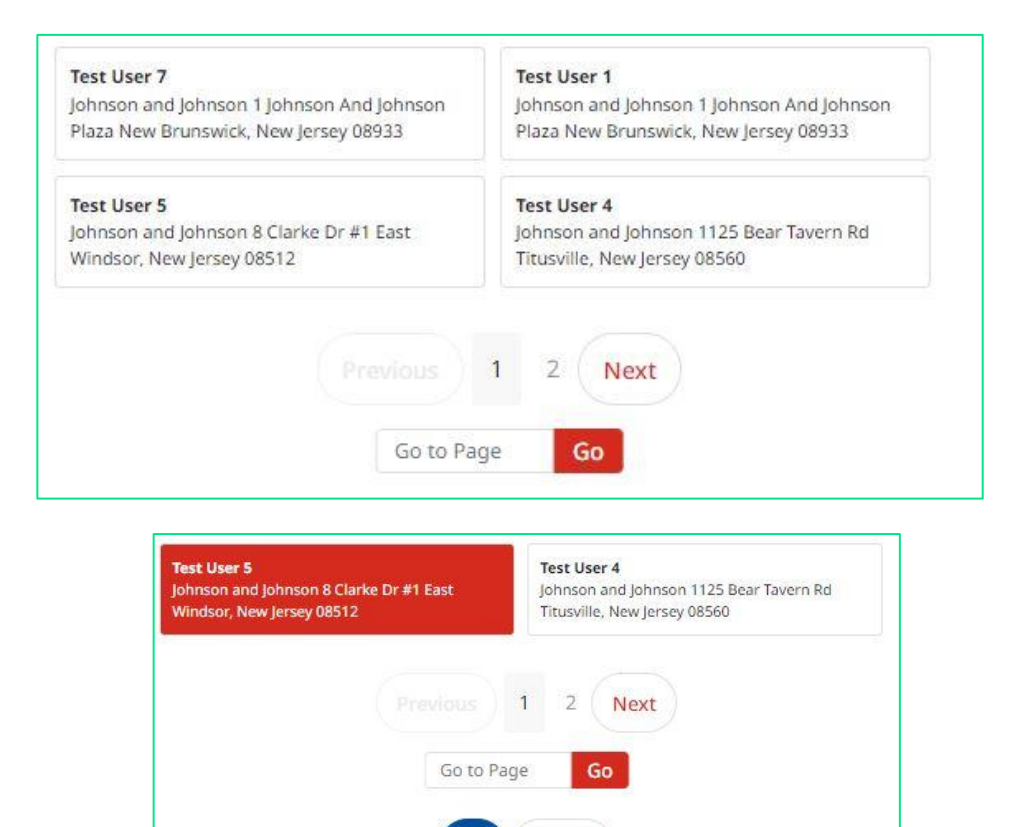

3. One you have found the correct address, click on it to select it, and press the blue **Ok** button to move to the next screen.

The address will populate into the Shipping Address field. Click Next to proceed to the Payment page.

Ok

Cancel

### Payment

Johnson and Johnson does not charge for the use of these items. This is a pass-through page.

| 0                 | Ø            | 3                                            | 4         |
|-------------------|--------------|----------------------------------------------|-----------|
| Items             | Shipping     | Payment                                      | Checkout  |
|                   |              |                                              |           |
|                   |              |                                              |           |
|                   |              |                                              |           |
| No Cost           | Payment Meth | nod is not required. Press next to continue. |           |
|                   |              |                                              |           |
|                   |              |                                              |           |
|                   |              |                                              |           |
|                   |              | Subtotal                                     | USD \$0.0 |
|                   |              | TOTAL                                        | USD \$0.  |
|                   |              |                                              |           |
| Continue Shopping |              |                                              | Back      |

Please click Next to proceed to the Checkout Confirmation screen.

#### **Review and Complete Your Order**

On the next page, please review your order.

Once reviewed, please click the Checkout button which will route your order for processing.

| Items                                         | Shipping                                                                  | Payment          |            | Checkout  |
|-----------------------------------------------|---------------------------------------------------------------------------|------------------|------------|-----------|
| Shipping Addres                               | s                                                                         | Payment Informat | ion        |           |
| Test User                                     |                                                                           | No Cost          |            |           |
| Johnson and Johnson                           |                                                                           | Change           |            |           |
| One Johnson & Johnso<br>New Brunswick, NJ, 08 | on Plaza<br>3933                                                          |                  |            |           |
| ~                                             |                                                                           |                  |            |           |
| Change                                        |                                                                           |                  |            |           |
|                                               | Item Description                                                          | Quantity         | Price      | Subtota   |
| Cart Will                                     | Clotwise DVT/PE Unbranded Exam Room Poster<br>SKU CP-89568V2<br>Pack of 5 | 1                | USD \$0.00 | USD \$0.  |
| Change                                        |                                                                           |                  |            |           |
|                                               |                                                                           | Subtotal         |            | USD \$0.0 |
|                                               |                                                                           | TOTAL            |            | USD \$0.0 |
|                                               |                                                                           |                  |            |           |

After you click **Checkout**, an Order Confirmation page will appear with the option to print on the bottom right corner.

You will also receive an email copy of your order confirmation.

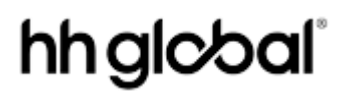

| 4/22/2024                                                                                                    |                  |          |            |                                      |
|----------------------------------------------------------------------------------------------------|------------------|----------|------------|--------------------------------------|
| Order #PO4745470232                                                                                                    | Details          |          |            | Ordered by                           |
|                                                                                                    | IN PROGRESS      |          |            | Test User<br>testuserj0506@gmail.cor |
| Shipping Address                                                                                                    |                  |          |            |                                      |
| Test User<br>Johnson and Johnson<br>One Johnson & Johnson Plaza<br>New Brunswick, NJ 08933<br>United States<br>3053516090<br>0000001 |                  |          |            |                                      |
| Item                                                                                                    | Line Item Status | Quantity | Price      | Sub                                  |
| Darzalex RN Roundtable Moderator Guide<br>CP-168729V3                                                                                | In Progress      | 2        | USD \$0.00 | USD \$0.00                           |
|                                                                                                    |                  |          |            |                                      |

### **Multiple Address Shipping**

When you have added all the necessary items to your shopping cart, hover over the cart icon in the upper right corner of the screen. The icon will turn red, and the cart will expand to show you a preview. Select **Checkout** to start the checkout process.

| Checko | ut                                                                |                                       |
|--------|-------------------------------------------------------------------|---------------------------------------|
| 1      | Clotwise DVT/PE Unbranded Exa<br>USD \$0.00 (1 pcs)<br>CP-89568V2 | m Room Poster                         |
|        |                                                                   | Total USD \$0.0                       |
|        | Clear Cart                                                        | Checkout                              |
|        |                                                                   | · · · · · · · · · · · · · · · · · · · |

When the Shopping Cart page opens, you will be prompted through four steps:

- Review Items
- Shipping

- Payment
- Checkout

Each of these pages is described below.

#### **Review Your Cart**

On the **Items** page, you can take the following actions:

- 1. Remove all items from your shopping cart by clicking Clear.
- 2. Modify item quantities in the **Quantity** field.
- 3. Remove individual items by clicking the **X** button on the right side of each item's line.
- 4. Continue adding items to your cart before checking out by clicking the **Continue Shopping** button.

To ship items to more than one location, please click the **Multiple Address Shipping** button in the shopping cart.

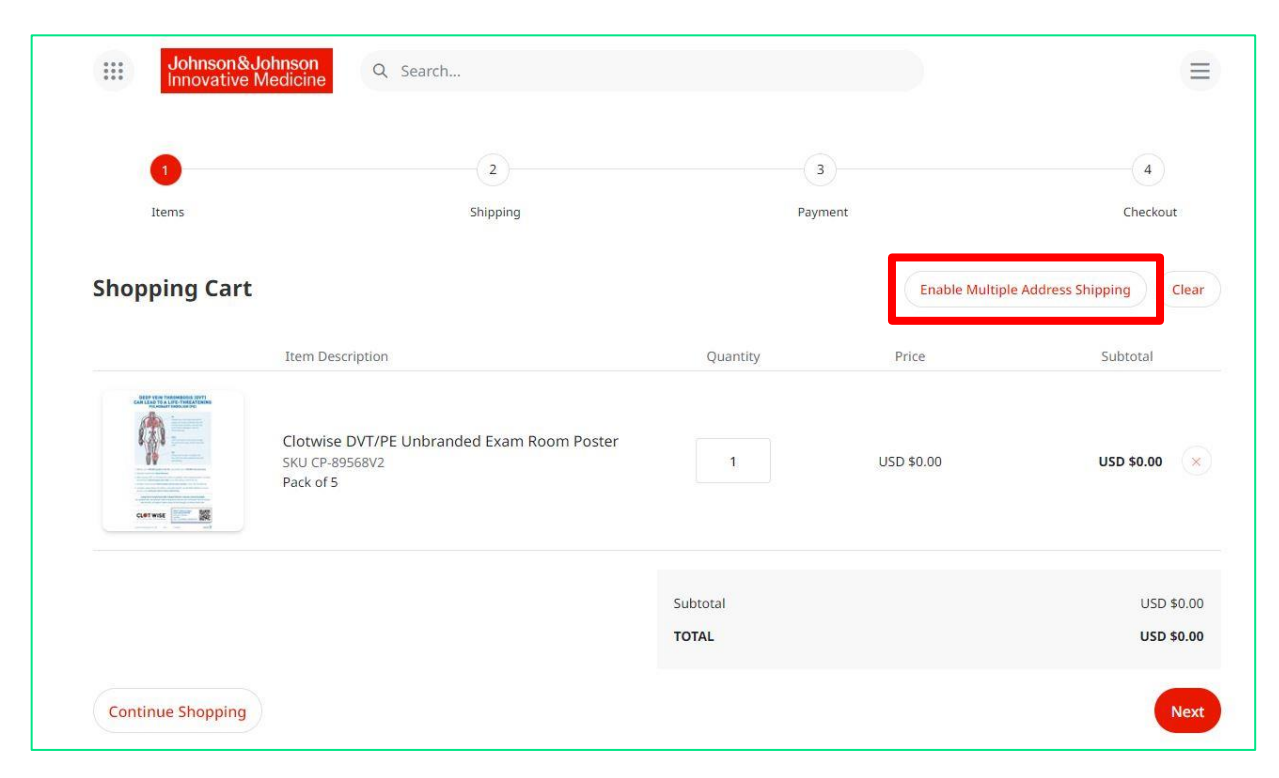

On the next page you have two options:

1. Click the **Download template** button. You will fill out this template with the address information for where you are shipping these items. Once you have filled out the template, close the excel sheet and upload it using the **Upload Addresses** button.

| 0                        | 2     | 3       | 4                             |
|--------------------------|-------|---------|-------------------------------|
| Upload                   | Items | Payment | Checkout                      |
| Shopping Cart            |       | Enable  | Single Address Shipping Clear |
| Download template        |       |         |                               |
| L Upload Addresses       |       |         |                               |
| + Add from Address Books |       |         |                               |
|                          |       |         |                               |
|                          |       |         |                               |
|                          |       |         |                               |
|                          |       |         |                               |
|                          |       |         | Next                          |

#### 2. Click + Add from Address Books.

Please Note: AbbVie and Czarnowski users do not have a Corporate Address Book.

This will open the Corporate Address Book AND your Personal Address Book. You can toggle between them on this screen.

| earch by Search             | Composition Address Book Personal Add                                                                     | 1055 DOOK                                                                                              |
|-----------------------------|----------------------------------------------------------------------------------------------------|----------------------------------------------------------------------------------------------------|
| inter search criteria       | Test User 13<br>Johnson and Johnson 1 Johnson And Johnson<br>Plaza New Brunswick, New Jersey 08933        | Test User 12<br>Johnson and Johnson Route 22 West Building<br>Route 22 West Building, New Jersey 08876 |
|                             |                                                                                                    | Route 22 Heat building, New Jersey 60070                                                               |
| Journy Lode                 | Test User 14<br>Johnson and Johnson 1003 US-202 Raritan,<br>New Jersey 08869                              | Test User 3<br>Johnson and Johnson 425 NJ-18 Piscataway,<br>New Jersey 08854                           |
| irst Name Last Name         | Test User 2<br>Johnson and Johnson 1003 US-202 Raritan,<br>New Jersey 08869                               | Test User 10<br>Johnson and Johnson 1125 Bear Tavern Rd<br>Titusville, New Jersey 08560                |
| Company                     | Test User 6<br>Johnson and Johnson Route 22 West Building<br>#50 Route 22 West Building, New Jersey 08876 | Test User 11<br>Johnson and Johnson 8 Clarke Dr East Windsor,<br>New Jersey 08512                      |
| ddress 1                    | Test User 7<br>Johnson and Johnson 1 Johnson And Johnson<br>Plaza New Brunswick, New Jersey 08933         | Test User 1<br>Johnson and Johnson 1 Johnson And Johnson<br>Plaza New Brunswick, New Jersey 08933      |
| ddress 3                    | Test User 5<br>Johnson and Johnson 8 Clarke Dr #1 East<br>Windsor, New Jersey 08512                       | Test User 4<br>Johnson and Johnson 1125 Bear Tavern Rd<br>Titusville, New Jersey 08560                 |
| ddress 4                    | Previous                                                                                                  | 1 2 Next                                                                                               |
| ity State/Province Zip Code | Go to Pa                                                                                                  | ge Go                                                                                                  |

On the right-hand side of the Address Book, you'll see the following icons:

| $\times$                                                                                                    | Cancel: Closes the Address Book.                                                              |
|----------------------------------------------------------------------------------------------------|-----------------------------------------------------------------------------------------------|
| Q                                                                                                    | Refresh: Refreshes the addresses displayed in the Address Book.                               |
|                                                                                                    | Grid: Displays the addresses in a grid format.                                                |
| ≡                                                                                                    | List: Displays the addresses in a list format.                                                |
| <ul> <li>Image: A start of the start of the start of</li></ul> | Ok: Selects the highlighted address.                                                          |
| 2                                                                                                    | Copy: Copy to Personal Address Book.                                                          |
| Y                                                                                                    | Filter: filter results based on key words.                                                    |
| 6                                                                                                    | <b>Results Displayed:</b> Selects the number of results displayed on the page (6, 12, or 24). |

To find an address, you can search with any of the fields on the left-hand side of the screen. Once you have filled out your search field, press the red **Search** button:

| Country Code |           |   | ~ |
|--------------|-----------|---|---|
| First Name   | Last Name |   |   |
| Company      |           |   |   |
| Address 1    |           |   |   |
| Address 2    |           |   |   |
| Address 3    |           |   |   |
| Address 4    |           |   |   |
|              |           | 7 |   |

**OR** you can scroll through the address book using the **Next** button or **Go To Page** function beneath the list of addresses:

| Test User 7<br>Johnson and Johnson 1 Johnson And Johnson | Test User 1                             |
|----------------------------------------------------------|-----------------------------------------|
| Plaza New Brunswick, New Jersey 08933                    | Plaza New Brunswick, New Jersey 08933   |
| Test User 5                                              | Test User 4                             |
| Johnson and Johnson 8 Clarke Dr #1 East                  | Johnson and Johnson 1125 Bear Tavern Rd |
| Windsor, New Jersey 08512                                | Titusville, New Jersey 08560            |
|                                                          |                                         |
|                                                          | 1 2 Next                                |

Once you have found the correct address, click on it to select it, and press the blue **Ok** button to move to the next screen.

## hhglc⁄bal°

| Test User 5                             | Test User 4                             |
|-----------------------------------------|-----------------------------------------|
| Johnson and Johnson 8 Clarke Dr #1 East | Johnson and Johnson 1125 Bear Tavern Rd |
| Windsor, New Jersey 08512               | Titusville, New Jersey 08560            |
| Previous                                | 1 2 Next                                |
| Go to Pa                                | ge Go                                   |
| Ok                                      | Cancel                                  |

After the file uploads or you select your addresses from your address books, you will see a grid. Your addresses will be listed on the left-hand side and the items will be running across the top.

| Shopping Cart                                                             | Open Address Book | Enable Single Addres  | s Shipping Clear           |
|---------------------------------------------------------------------------|-------------------|-----------------------|----------------------------|
|                                                                           |                   | Clotwise DVT/PE Unbra |                            |
| John Doe United States Raritan NJ 08869 1003 US-202                       |                   | 1 × USD \$0.00        | Event Materials Deliver Or |
| Jane Doe United States New Brunswick NJ 08933 One Johnson & Johnson Plaza |                   | 1 × USD \$0.00        | <b>1</b>                   |

#### Actions you can take on this page:

- 1. Modify the item quantities for each address by using the free text quantity fields under each item.
- 2. Press the X button next to a quantity to remove that item from that specific address.
- 3. Press the **Copy to All** button to copy the first quantity listed for an item to all addresses.
- 4. If materials **MUST** be delivered on a specific date, select your preferred delivery date via the **Event Materials Deliver On** field.

#### **Please Note:**

- All orders ship via Ground by default.
- If materials MUST be delivered on a specific date, use the calendar feature located in 'Event Materials Deliver On' to select your need on date. For expediated orders, please forward your order confirmation and expedited need by date to <u>fieldsupplyhub@its.jnj.com</u>.

Press the Next button to move to the Payment page.

#### Payment

Johnson and Johnson does not charge for the use of these items. This is a pass-through page.

| Items             | Shipping     | 3<br>Payment                                 | 4<br>Checkout |
|-------------------|--------------|----------------------------------------------|---------------|
|                   |              |                                              |               |
| No Cost           | Payment Meth | nod is not required. Press next to continue. |               |
|                   |              |                                              |               |
|                   |              | Subtotal                                     | USD \$0.00    |
| Continue Shopping |              | Subtotal<br>TOTAL                            | u<br>Back     |

Please click Next to proceed to the Checkout Confirmation screen.

#### **Review and Complete Your Order**

On the next page, please review your order.

Once reviewed, please click the **Checkout** button which will route your order for processing.

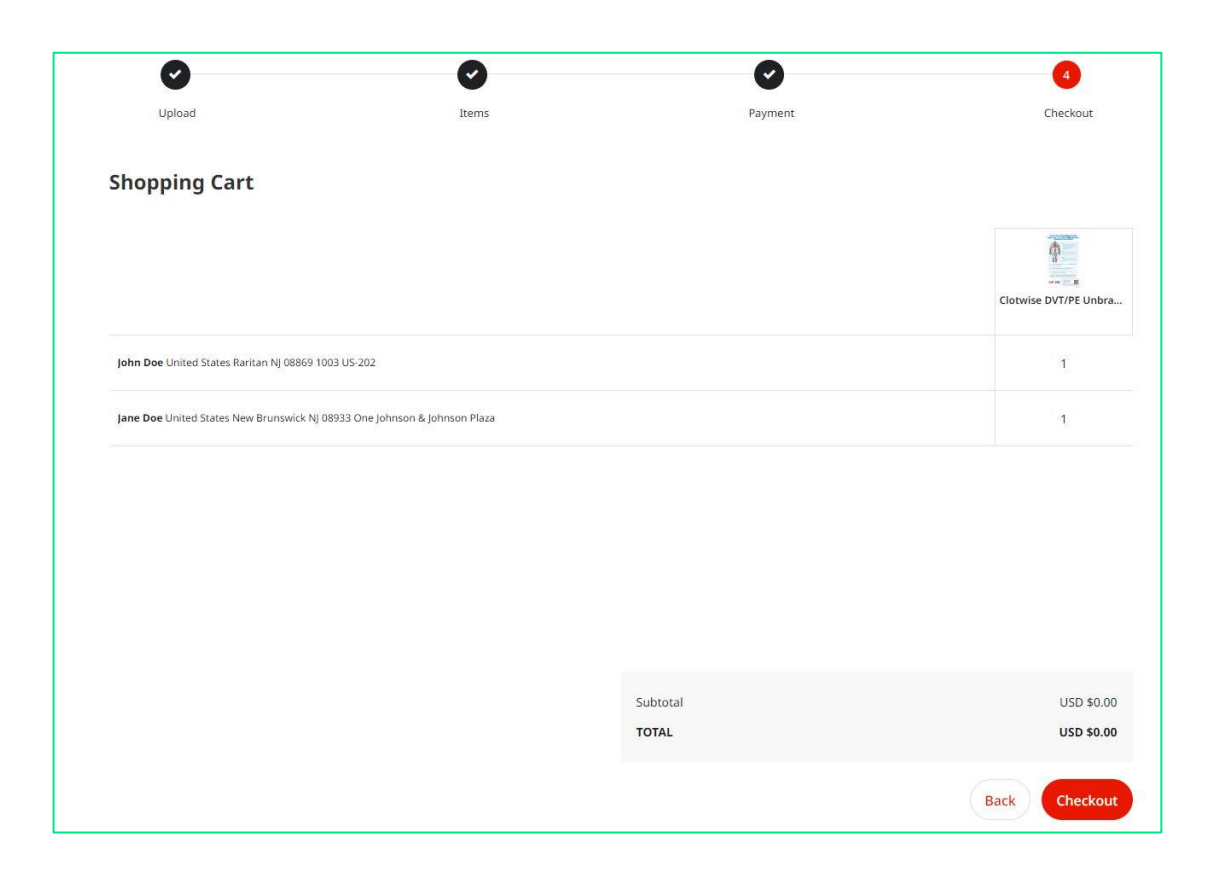

After you click **Checkout**, you will be directed back to the main catalog page.

You will receive an email copy of your Order Confirmation and you can check your order on the site by navigating to your Order History (please see section below).

### **View and Copy Previous Orders**

To access a list of all orders you have placed, hover over the top right menu icon and select **Order History.** 

| User Profile  |  |
|---------------|--|
| Order History |  |
| Log Out       |  |

This screen will show all of your personal order history. You can filter and search through your orders by **Date**, **Order Status**, **Order Number**, **Product Name**, and what **Email Address** placed the order.

| 4222024. Image: constraint of the status of the status of the stat | Jate Range                                | Order History |            |             |              |   |
|----------------------------------------------------------------------------------------------------|-------------------------------------------|---------------|------------|-------------|--------------|---|
| 4/22/2024. Image: Single Single Singl  | 4/22/2024                                 |               |            |             |              | 6 |
| In Progress #P04745757474 4/22/2024 USD \$0.00 IN PROGRESS   Partially Shiped #P04745731849 4/22/2024 USD \$0.00 IN PROGRESS   Conceled #P04745470232 4/22/2024 USD \$0.00 IN PROGRESS                                                                                                    | 4/22/2024                                 | Order Number  | Order Date | Order Total | Order Status |   |
| In Progress #P04745757474 4/22/2024 USD \$0.00 IN PROGRESS   Partially Shipped   Completed   Invoiced   Canceled   #P04745771849 4/22/2024 USD \$0.00 IN PROGRESS   #P04745771849 4/22/2024 USD \$0.00 IN PROGRESS   Product name   Product name                                                                                                    | Order Status                              |               |            |             |              |   |
| Partially Shipped   Completed   Invoiced   Canceled   #PO47455731849   4/22/2024   USD \$0.00   IN PROGRESS   Product name   Product name   Concered by   v                                                                                                    | In Progress                               | #PO4745757474 | 4/22/2024  | USD \$0.00  | IN PROGRESS  |   |
| Completed #P04745731849 4/22/2024 USD \$0.00 IN PROGRESS   Canceled #P04745470232 4/22/2024 USD \$0.00 IN PROGRESS   Product name   Product name   Product name   Ordered by                                                                                                    | Partially Shipped                         |               |            |             |              |   |
| Canceled       #PO4745470232       4/22/2024       USD \$0.00       IN PROGRESS         Product name       IN PROGRESS       IN PROGRESS       IN PROGRESS         Description       IN PROGRESS       IN PROGRESS       IN PROGRESS                                                                                                    | Completed                                 | #PO4745731849 | 4/22/2024  | USD \$0.00  | IN PROGRESS  |   |
| #PO4745470232     4/22/2024     USD \$0.00     IN PROGRESS                                                                                                    | Canceled                                  |               |            |             |              |   |
| Product name Description Ordered by                                                                                                    |                                           | #PO4745470232 | 4/22/2024  | USD \$0.00  | IN PROGRESS  |   |
| Product name Description Ordered by                                                                                                    | Order Number                              |               |            |             |              |   |
| Product name Description Ordered by                                                                                                    |                                           |               |            |             |              |   |
| Product name Description Drdered by                                                                                                    |                                           |               |            |             |              |   |
| Description Ordered by                                                                                                    |                                           |               |            |             |              |   |
| Description Ordered by                                                                                                    | Product name                              |               |            |             |              |   |
| Description Drdered by                                                                                                    | Product name                              |               |            |             |              |   |
| Drdered by                                                                                                    | Product name                              |               |            |             |              |   |
| Drdered by                                                                                                    | Product name                              |               |            |             |              |   |
| Ordered by                                                                                                    | Product name<br>Description               |               |            |             |              |   |
| v                                                                                                    | Product name<br>Description               |               |            |             |              |   |
| ×                                                                                                    | Product name<br>Description               |               |            |             |              |   |
|                                                                                                    | Product name<br>Description<br>Drdered by |               |            |             |              |   |

Click on a PO Order Number or scroll to the right and click the View Details button to bring up that order's details.

Within an order's details, you can do a few things:

| 4/22/2024                                                                                                    |                  |          |                    |                        |
|----------------------------------------------------------------------------------------------------|------------------|----------|--------------------|------------------------|
| Order #PO4745470232                                                                                                    | Details          |          | Order              | ed by                  |
|                                                                                                    | IN PROGRESS      |          | Test Us<br>testuse | er<br>rj0506@gmail.cor |
| Shipping Address                                                                                                    |                  |          |                    |                        |
| Fest User<br>ohnson and Johnson<br>One Johnson & Johnson Plaza<br>New Brunswick, NJ 08933<br>United States<br>3053516090<br>0000001 |                  |          |                    |                        |
| Item                                                                                                    | Line Item Status | Quantity | Price              | Sub                    |
| Darzalex RN Roundtable Moderator Guide<br>CP-168729V3                                                                               | In Progress      | 2        | USD \$0.00         | USD \$0.00             |
| ayment Information                                                                                                    |                  |          |                    |                        |
| No Cost                                                                                                    | TO               | TAL      |                    | USD \$0.00             |

**1. Copy the Order:** Click the **Shopping Cart** button on the lower right-hand side to add these items to your cart and copy this previous order.

- 2. Print: Click the Printer button, you can print your order details.
- 3. View Tracking: For orders that have shipped, a tracking link will appear in your order history.

### **Contact Support**

Please email <u>fieldsupplyhub@its.jnj.com</u> for order inquiries or site assistance.